## 行き先を探す(他の方法で探す)

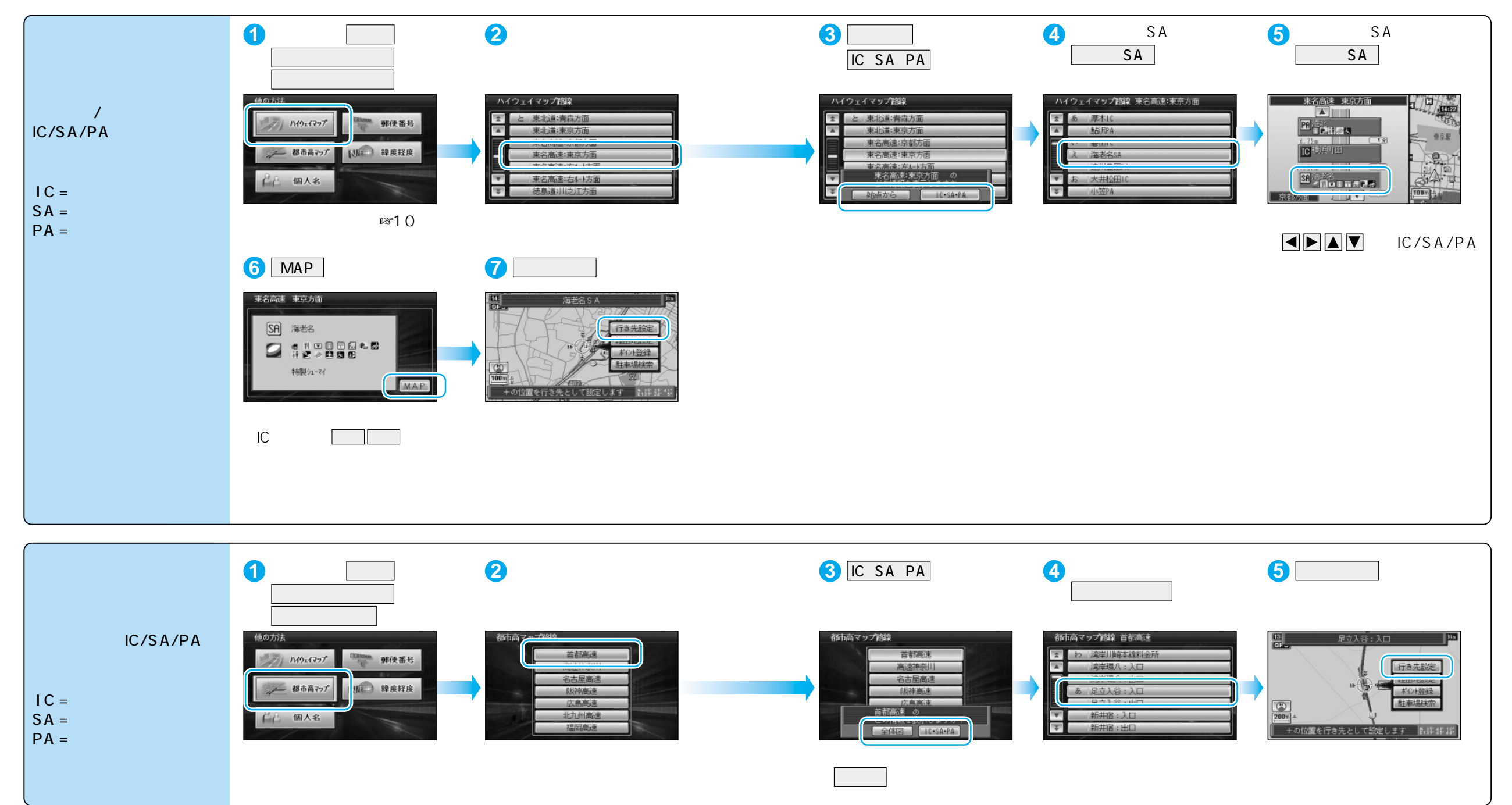